Codes accès direct :

- Bilan 17 : 1720
- Caryotype : 2323
- Bilan 18 : 2018
- Bilan 19 : 2190

Une fois que l'extraction d'ADN + schéma atelier 1 validé : cliquer sur la gauche du trombone situé en bas à droite de la page

Atelier 2 validé : cliquer sur le coin en haut à droite de l'écran

Atelier 3 validé : cliquer sur « quand »

Quand le caryotype est reconstitué correctement (nombreuses erreurs acceptées puisqu'il est parfois difficile de distinguer quelles paires s'associent), l'exercice soit indiquer « cliquer sur le haut du chapeau » pour continuer

Atelier 4 validé : cliquer sur « naissance d'un souriceau génétiquement modifié »

Atelier 5 validé : cliquer sur les lunettes

Quand clique sur le bon coupable -> indique de cliquer sur le mot « est »